# Paramètres de sauvegarde et de restauration sur RV110W

# Objectif

Sur le routeur RV110W, un utilisateur peut sauvegarder ou restaurer les configurations des paramètres du routeur. Un utilisateur peut ensuite restaurer rapidement les configurations en cas d'urgence en téléchargeant un fichier de configuration de sauvegarde. Cet article explique comment sauvegarder et restaurer les paramètres du routeur RV110W.

## Périphériques pertinents

·RV110W

# Étapes de procédure

Étape 1. Utilisez l'utilitaire de configuration Web pour sélectionner **Administration > Backup/Restore Settings**. La page *Paramètres de sauvegarde/restauration* s'ouvre :

|                                                      | on Download & Clea                            | ar                                      |                               |                                       |
|------------------------------------------------------|-----------------------------------------------|-----------------------------------------|-------------------------------|---------------------------------------|
| Select                                               | Configuration                                 |                                         | Time                          |                                       |
| ۲                                                    | Startup Configur                              | ation                                   | 01/01/10 03:26 AM             | И                                     |
| 0                                                    | Mirror Configurat                             | tion                                    | 01/25/12 11:35 AM             | 1                                     |
| $\odot$                                              | Backup Configu                                | ration                                  | 01/01/10 03:33 AM             | И                                     |
| Download.                                            | Clear                                         |                                         |                               |                                       |
| onfiguration<br>ocate & sele                         | Upload:<br>ct the upload file:                | Startup C                               | onfiguration © Backup         | Configuration                         |
| onfiguration<br>ocate & sele                         | Upload:<br>ct the upload file:                | Startup C                               | onfiguration O Backup         | Configuration                         |
| onfiguration<br>ocate & sele                         | Upload:<br>ct the upload file:                | Startup C           Start to            | onfiguration © Backup<br>Brow | Configuration                         |
| onfiguration<br>ocate & sele<br>onfiguration         | Upload:<br>ct the upload file:<br>Copy        | Startup C           Start up C          | onfiguration © Backup<br>Brov | Configuration                         |
| onfiguration<br>ocate & sele<br>onfiguration<br>opy: | Upload:<br>ct the upload file:<br><b>Copy</b> | Startup C     Start to     Startup Cont | iguration © Backup<br>Brow    | Configuration<br>wse<br>Configuration |

## Télécharger ou effacer une configuration.

Avec cette procédure, un utilisateur peut télécharger une configuration en cas d'urgence ou

supprimer une configuration qui n'est plus utile.

Étape 1. Dans le tableau Téléchargement et suppression de la configuration, cliquez sur la case d'option de la configuration que vous voulez télécharger ou effacer.

| Configuratio                                                              | on Download & Cloar                         |                                                       |                                        |                                                  |
|---------------------------------------------------------------------------|---------------------------------------------|-------------------------------------------------------|----------------------------------------|--------------------------------------------------|
| Select                                                                    | Configuration                               | 6 I.                                                  | Time                                   |                                                  |
| 001001                                                                    | Startup Configurat                          | tion                                                  | 01/01/10 03:2                          | 6 AM                                             |
| 0                                                                         | Mirror Configuratio                         | on                                                    | 01/25/12 11:3                          | 5 AM                                             |
| Õ                                                                         | Backup Configura                            | tion                                                  | 01/01/10 03:3                          | 3 AM                                             |
| Download.                                                                 | . Clear                                     |                                                       |                                        |                                                  |
| Configuration<br>Configuration                                            | Upload<br>Upload: (                         | Startup Config                                        | uration © Bac                          | kup Configuration                                |
| Configuration<br>Configuration<br>Locate & sele                           | Upload:<br>Ct the upload file:              | Startup Config                                        | uration © Bac                          | kup Configuratior<br>Browse                      |
| Configuration<br>Configuration<br>Locate & sele                           | Upload: ()<br>ct the upload file:           | Startup Config           Start to Uplo                | uration © Bac                          | kup Configuratior<br>Browse                      |
| Configuration<br>Configuration<br>Locate & sele<br>Configuration          | Upload: ()<br>ct the upload file: [<br>Copy | Startup Config           Start to Uplo                | uration © Bac                          | kup Configuratior<br>Browse                      |
| Configuration<br>Configuration<br>Locate & sele<br>Configuration<br>Copy: | Upload: (<br>ct the upload file:<br>Copy    | Startup Config<br>Start to Uplo<br>Startup Configurat | uration © Back<br>ad<br>ion - to Start | kup Configuratior<br>Browse<br>tup Configuration |

Étape 2. Cliquez sur **Télécharger** pour enregistrer une copie de la configuration sur votre ordinateur ou cliquez sur **Effacer** pour effacer la configuration.

### Télécharger une configuration.

Avec cette procédure, un utilisateur peut télécharger une configuration à partir de l'ordinateur pour restaurer rapidement les paramètres précédents.

Étape 1. Cliquez sur la case d'option **Configuration de démarrage** si vous voulez télécharger une configuration de démarrage, ou cliquez sur la case d'option **Configuration de sauvegarde** si vous voulez télécharger une configuration de sauvegarde.

| Configuration                                                                    | on Download & Clear                          |                                   | _                                              |                      |
|----------------------------------------------------------------------------------|----------------------------------------------|-----------------------------------|------------------------------------------------|----------------------|
| Select                                                                           | Configuration                                |                                   | Time                                           |                      |
| ۲                                                                                | Startup Configuration                        | on                                | 01/01/10 03:26 AI                              | N                    |
| 0                                                                                | Mirror Configuration                         | Í.                                | 01/25/12 11:35 AM                              | A                    |
| $\odot$                                                                          | Backup Configuration                         | on                                | 01/01/10 03:33 AI                              | N                    |
| Download.                                                                        | . Clear                                      |                                   |                                                |                      |
| Configuration                                                                    | Upload                                       | Startup Configu                   | ration 🖉 Backup                                | Configuration        |
| configuration<br>Configuration<br>.ocate & sele                                  | Upload<br>Upload: ©<br>ct the upload file:   | ) Startup Configu                 | ration 🔘 Backup<br>Bro                         | Configuration        |
| configuration<br>Configuration<br>.ocate & sele                                  | Upload:<br>Opload:<br>Ct the upload file:    | Startup Configu                   | ration © Backup<br>Bro                         | Configuration        |
| configuration<br>Configuration<br>.ocate & sele<br>Configuration                 | Upload:<br>Ct the upload file:<br>Copy       | Startup Configu<br>Start to Uploa | ration © Backup<br>Bro                         | Configuration<br>wse |
| configuration<br>Configuration<br>.ocate & sele<br><b>Configuratior</b><br>Copy: | Upload:<br>Ct the upload file:<br>Copy<br>St | Startup Configu<br>Start to Uploa | ration © Backup<br>Bro<br>d<br>on • to Startup | Configuration<br>wse |

•Configuration de démarrage : cette option est une configuration disponible lors de la première ouverture de l'utilitaire de configuration.

Backup Configuration : cette option correspond à la configuration la plus récente.

Étape 2. Cliquez sur **Parcourir** pour localiser le fichier de configuration.

Étape 3. Sélectionnez le fichier souhaité et cliquez sur **Démarrer pour télécharger** le fichier de configuration.

#### Copier une configuration.

Avec cette procédure, un utilisateur peut copier une configuration sur une autre configuration.

Étape 1. Dans le champ Configuration Copy, sélectionnez une configuration à copier dans la première configuration de la liste déroulante Copy à copier.

| Configurati                                                          | on Download & Clear                                                          |                                                             |
|----------------------------------------------------------------------|------------------------------------------------------------------------------|-------------------------------------------------------------|
| Select                                                               | Configuration                                                                | Time                                                        |
| ۲                                                                    | Startup Configuration                                                        | 01/01/10 03:26 AM                                           |
| 0                                                                    | Mirror Configuration                                                         | 01/25/12 11:35 AM                                           |
| $\odot$                                                              | Backup Configuration                                                         | 01/01/10 03:33 AM                                           |
|                                                                      |                                                                              |                                                             |
| onfiguration<br>onfiguration<br>ocate & sele                         | Upload:   Startup  ct the upload file:                                       | Configuration  Backup Configuration Browse                  |
| onfiguration<br>onfiguration<br>ocate & sele                         | Upload:<br>• Upload:<br>• ct the upload file:<br>Start t                     | Configuration © Backup Configuration<br>Browse              |
| onfiguration<br>onfiguration<br>ocate & sele<br>onfiguration<br>opy: | Upload:<br>Upload:<br>In the upload file:<br>Start of<br>Copy<br>Startup Cor | Configuration © Backup Configuration<br>Browse<br>to Upload |

Étape 2. Dans le deuxième menu déroulant Copier, sélectionnez une configuration que la copie remplace.

Étape 3. Cliquez sur Démarrer pour copier.

## Générer une clé de chiffrement

Une clé de chiffrement permet de sécuriser les fichiers de sauvegarde. Cette procédure montre comment créer une clé de chiffrement.

Étape 1a. Cliquez sur Afficher les paramètres avancés.

| Backup / Re     | estore Settings                    |                                                |
|-----------------|------------------------------------|------------------------------------------------|
|                 |                                    |                                                |
| Configuration   | Download & Clear                   |                                                |
| Select          | Configuration                      | Time                                           |
| ۲               | Startup Configuration              | 01/01/10 03:26 AM                              |
| 0               | Mirror Configuration               | 01/25/12 11:35 AM                              |
| 0               | Backup Configuration               | 01/01/10 03:33 AM                              |
| Download        | Clear                              |                                                |
| Configuration L | Ipload:   Startup the upload file: | Configuration © Backup Configuration<br>Browse |
|                 | Start                              | to Upload                                      |
| Configuration ( | Сору                               |                                                |
| Сору:           | Startup Co                         | nfiguration 👻 to Startup Configuration 👻       |
|                 | Star                               | rt to Copy                                     |
| Show A          | dvanced Settings                   |                                                |

Étape 1b. Le champ Paramètres avancés devient visible.

| Encryption Key for Sensi  | ive Data Pro              | ata ction i                  |                              |
|---------------------------|---------------------------|------------------------------|------------------------------|
| Encryption Key for Sensi  | ive Data Pro              | ataction i                   |                              |
|                           | no batar n                | nection                      | In the Configuration Fil     |
|                           |                           |                              |                              |
| t Encryption Seed to Defa | ult                       |                              |                              |
|                           | t Encryption Seed to Defa | t Encryption Seed to Default | t Encryption Seed to Default |

Étape 2. Dans le champ, entrez une phrase avec n'importe quelle combinaison de caractères qui sera utilisée pour créer une clé.

Étape 3. Cliquez sur **Enregistrer** pour enregistrer les modifications.